# vulhub上oscp InfoSec靶机渗透测试writeup

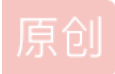

<u>地球上的星际旅客</u> ● 于 2021-02-05 13:12:28 发布 ● 258 ☆ 收藏 1 分类专栏: <u>网络安全</u> 文章标签: <u>网络安全</u> 版权声明:本文为博主原创文章,遵循 <u>CC 4.0 BY-SA</u> 版权协议,转载请附上原文出处链接和本声明。 本文链接: https://blog.csdn.net/gg 44635376/article/details/113679933

版权

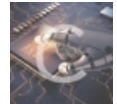

网络安全 专栏收录该内容

7 篇文章 0 订阅 订阅专栏

这里写目录标题

#### 信息搜集

#### nmap搜集靶机信息

访问80端口网站,探索网站信息

阅读网页内容搜集到一个有效信息(这台主机的用户名是oscp)

发现80端口下有/secret.txt文件,我们直接去访问看看,发现一串字符,这时候猜测应该是加密的什么重要内容,很兴奋。接下来我们要解密。

这串加密像是base64加密,于是我在将密文下载到kali虚拟机中使用secret.txt命名。然后使用命令base64-d secret.txt>private\_key解密并将内容保存到private\_key文件中,解密以后的内容如下。这时候我们发现这是一 串密钥,我们可以尝试用这个密钥去登陆。

发现网站时WordPress开源项目构建的网站,于是我们用wpscan去扫描可能存在的漏洞和枚举用户

查询漏洞(发现了XML-PRC漏洞,但是我利用失败了,这里知识传递思想,告诉大家应该搜集这些信息)

枚举用户(通过这一步我们枚举得到一个用户名: admin。虽然前面搜集的信息说到唯一的用户名是 oscp,这里只是告诉大家这里也能够枚举出用户,告诉我们登录信息)

信息利用(通过信息搜集阶段,我们得到了个私钥文件,现在尝试使用它去登陆ssh)

#### 回顾

尝试登陆(成功登陆了oscp账户) 继续收集信息准备提权

> 上传peas执行收集信息,运行在大量输出中找到如下信息,发现数据库账号密码 登陆mysql以后update密码,之后我们可以登陆wordpress的admin账户

# 信息搜集

## nmap搜集靶机信息

nmap -sS -sV -O -A -p- -o nmap.scan 192.168.1.9

# Nmap 7.91 scan initiated Thu Feb 4 20:21:17 2021 as: nmap -sS -sV -A -O -p- -o nmap.scan 192. Nmap scan report for 192.168.1.9 Host is up (0.00036s latency). Not shown: 65532 closed ports PORT STATE SERVICE VERSION OpenSSH 8.2p1 Ubuntu 4ubuntu0.1 (Ubuntu Linux; protocol 2.0) 22/tcp open ssh sch h<mark>ostkey:</mark> 3072 91:ba:0d:d4:39:05:e3:13:55:57:8f:1b:46:90:db:e4 (RSA) 256 0f:35:d1:a1:31:f2:f6:aa:75:e8:17:01:e7:1e:d1:d5 (ECDSA) 256 af:f1:53:ea:7b:4d:d7:fa:d8:de:0d:f2:28:fc:86:d7 (ED25519) 80/tcp open http Apache httpd 2.4.41 ((Ubuntu)) \_http-generator: WordPress 5.4.2 http-robots.txt: 1 disallowed entry \_/secret.txt \_http-server-header: Apache/2.4.41 (Ubuntu) \_http-title: OSCP Voucher – Just another WordPress site 33060/tcp open mysqlx? fingerprint-strings: DNSStatusRequestTCP, LDAPSearchReq, NotesRPC, SSLSessionReq, TLSSessionReq, X11Probe, afp: Invalid message"

访问80端口网站,探索网站信息

阅读网页内容搜集到一个有效信息(这台主机的用户名是oscp)

Heya! Welcome to the hunt.

In order to enter the give away, you must obtain the root flag located in /root/. Once you've obtained the flag, message the TryHarder bot with the command !flag <insert flag>. It will then validate the flag for verification. Should it be incorrect, it will let you know. If it's correct, you will be given a new role on the server where you can chat with others in a private channel. Once you've received the role you are entered into the give away!

You must be a member of the server in order to use the command above.

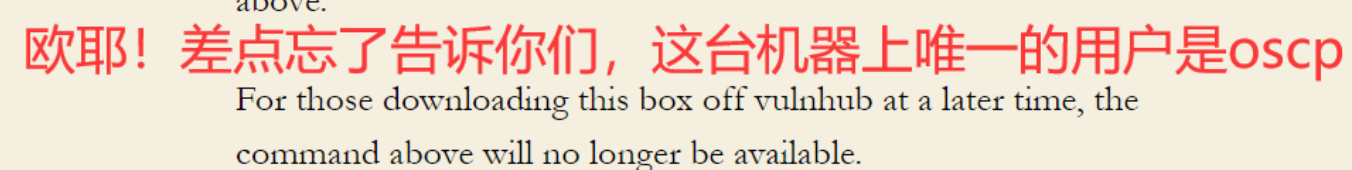

Oh yea! Almost forgot the only user on this box is "oscp".

A big thank you to Offensive Security for providing the voucher.

s://blog.csdn.net/qq\_44635376

发现80端口下有/secret.txt文件,我们直接去访问看看,发现一串字符,这时候猜测应该是加密的 什么重要内容,很兴奋。接下来我们要解密。

https://blog.csdn.net/qq\_44635376

这串加密像是base64加密,于是我在将密文下载到kali虚拟机中使用secret.txt命名。然后使用命 令base64 -d secret.txt > private\_key解密并将内容保存到private\_key文件中,解密以后的内容如 下。这时候我们发现这是一串密钥,我们可以尝试用这个密钥去登陆。

-BEGIN OPENSSH PRIVATE KEYb3BlbnNzaC1rZXktdjEAAAAABG5vbmUAAAAEbm9uZQAAAAAAAAAAABAAABlwAAAAdzc2gtcn NhAAAAAwEAAQAAAYEAtHCsSzHtUF8K8tiOqECQYLrKKrCRsbvq6iIG7R9g0WPv9w+gkUWe IzBScvglLE9flolsKdxfMQQbMVGqSADnYBTavaigQekue0bLsYk/rZ5FhOURZLTvdlJWxz bIeyC5a5F0Dl9UYmzChe43z0Do0iQw178GJUQaqscLmEatqIiT/2FkF+AveW3hqPfbrw9v A9QAIUA3ledqr8XEzY//Lq0+sQg/pUu0KPkY18i6vnfiYHGkyW1SgryPh5×9BGTk3eRYcN w6mDbAjXKKCHGM+dnnGNgvAkqT+gZWz/Mpy0ekauk6NP7NCzORNrIXAYFa1rWzaEtypHwY kCEcfWJJlZ7+fcEFa5B7gEwt/aKdFRXPQwinFliQMYMmau8PZbPiBIrxtIYXy3MHcKBIsJ 0HSKv+HbKW9kpTL50oAkB8fHF30ujVOb6YTuc1sJKWRHIZY3qe08I2RXeExFFYu9oLug0d tHYdJHFL7cWiNv4mRyJ9RcrhVL1V3CazNZKKwraRAAAFgH9JQL1/SUC9AAAAB3NzaC1yc2 EAAAGBALRwrEsx7VBfCvLYjqhAkGC6yiqwkbG76uoiBu0fYNFj7/cPoJFFniMwUnL4JSxP X5aJbCncXzEEGzFRqkgA52AU2r2ooEHpLntGy7GJP62eRYT1EWS073ZSVsc2yHsguWuRdA 5fVGJswoXuN89A6NIkMNe/BiVEGqrHC5hGraiIk/9hZBfgL3lt4aj3268PbwPUACFAN5Xn aq/FxM2P/y6tPrEIP6VLtCj5GNfIur534mBxpMltUoK8j4ecfQRk5N3kWHDcOpg2wI1yig hxjPnZ5xjYLwJKk/oGVs/zKctHpGrp0jT+zQszkTayFwGBWta1s2hLcqR8GJAhHH1iSZWe /n3BBWuQe4BMLf2inRUVz0MIpxZYkDGDJmrvD2Wz4gSK8bSGF8tzB3CgSLCdB0ir/h2ylv ZKUy+TqAJAfHxxd9Lo1Tm+mE7nNbCSlkRyGWN6ntPCNkV3hMRRWLvaC7oNHbR2HSRxS+3F ojb+JkcifUXK4VS9VdwmszWSisK2k0AAAAMBAAEAAAGBALCyzeZtJApaqGwb6ceWQkyXXr bjZil47pkNbV70JWmnxixY31KjrDKldXgkzLJRoDfYp1Vu+sETVlW7tVcBm5MZmQO1iApD gUMzlvFqiDNLFKUJdTj7fqyOAXDgkv8QksNmExKoBAjGnM9u8rRAyj5PNo1wAWKpCLxIY3 BhdlneNaAXDV/cKGFvW1aOMlGCeaJ0DxSAwG5Jys4Ki6kJ5EkfWo8elsUWF30wQkW9yjIP UF5Fq6udJPnmEWApvLt62IeTvFqg+tPtGnVPle03lvnCBBIxf8vBk8WtoJVJdJt3h08c4j kMtXsvLgRlve1bZUZX5MymHalN/LA1IsoC4Ykg/pMg3s9cYRRkm+GxiUU5bv9ezwM4Bmko QPvyUcye28zwk06tgVMZx4osrIoN9WtDUUdbdmD2UBZ2n3CZMk0V9XJxeju51kH1fs8q39 QXfxdNhBb3Yr2RjCFULDxhwDSIHzG7gfJEDaWYcOkNkIaHHgaV7kxzypYcqLrs0S7C4QAA AMEAhdmD7Qu5trtBF3mgfcdqpZOq6+tW6hkmR0hZNX5Z6fnedUx//QY5swKAEvgNCKK8Sm iFXlYfgH6K/5UnZngEbjMQMTdOOlkbrgpMYih+ZgyvK1LoOTyMvVgT5LMgjJGsaQ5393M2 yUEiSXer7q90N6VHYXDJhUWX2V3QMcCqptSCS1bSqvkmNvhQXMAaAS8AJw19qXWXim15Sp WoqdjoSWEJxKeFTwUW7WOiYC2Fv5ds3cYOR8RorbmGnzdiZgxZAAAAwQDhNXKmS0oVMdDy 3fKZgTuwr8My5Hyl5jra6owj/5rJMUX6sjZEigZa96EjcevZJyGTF2uV77AQ2Rqwnbb2Gl jdLkc0Yt9ubqSikd5f8AkZlZBsCIrvuDQZCoxZBGuD2DUWz0gKMlfxvFBNQF+LWFgtbrSP OgB4ihdPC1+6FdSjQJ77f1bNGHmn0amoiuJjlU00PL1cIPzt0hzERLj2qv9DUelT0Uran0 cUWrPgrzVGT+QvkkjGJFX+r8tGWCAOQRUAAADBAM0cRhDowOFx50HkE+HMIJ2jQIefvwpm Bn2FN6kw4GLZiVcqUT6aY68njLihtDpeeSzopSjyKh10bNwRS0DAILscWg6xc/R8yueAeI Rcw85udkhNVWperg4OsiFZMpwKqcMlt8i6lVmoUBjRtBD4g5MYWRANO0Nj9VWMTbW9RLiR kuoRiShh6uCjGCCH/WfwCof9enCej4HEj5EPj8nZ0cMNvoARq7VnCNGTPamcXBrfIwxcVT 8nfK2oDc6LfrDmjQAAAAlvc2NwQG9zY3A= END OPENSSH PRIVATE KEY-

发现网站时WordPress开源项目构建的网站,于是我们用wpscan去扫描可能存在的漏洞和枚举用 户

查询漏洞(发现了XML-PRC漏洞,但是我利用失败了,这里知识传递思想,告诉大家应该搜集这些信息)

wpscan --url http://192.168.1.9/

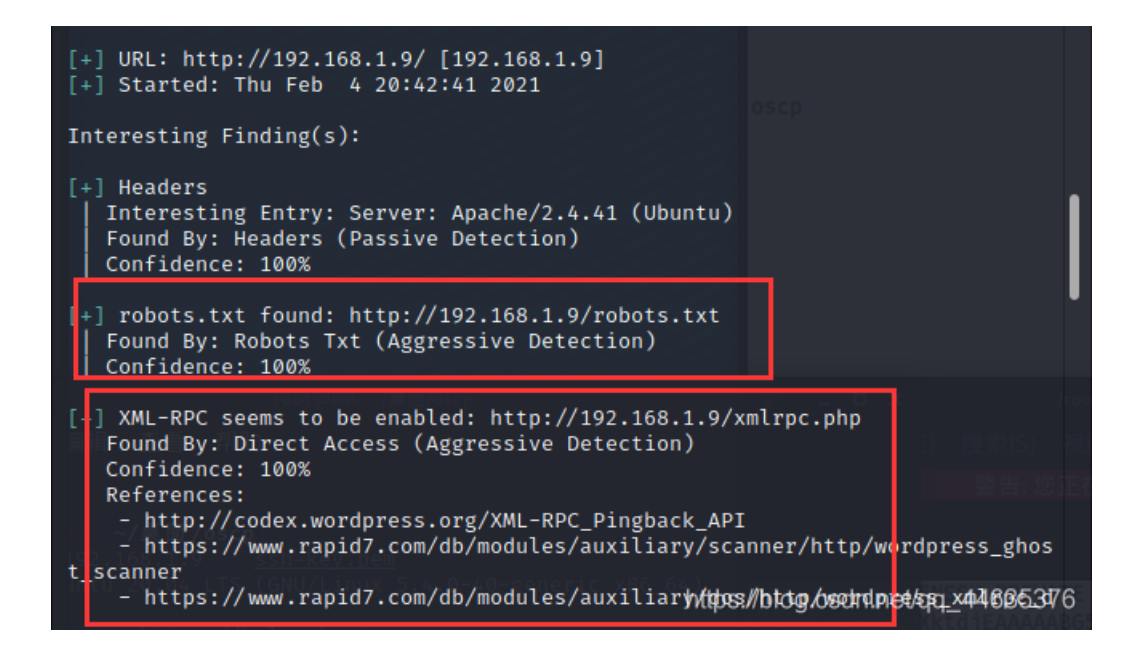

枚举用户(通过这一步我们枚举得到一个用户名:admin。虽然前面搜集的信息说到唯一的用户名是oscp, 这里只是告诉大家这里也能够枚举出用户,告诉我们登录信息)

wpscan --url http://192.168.1.9/ -e u

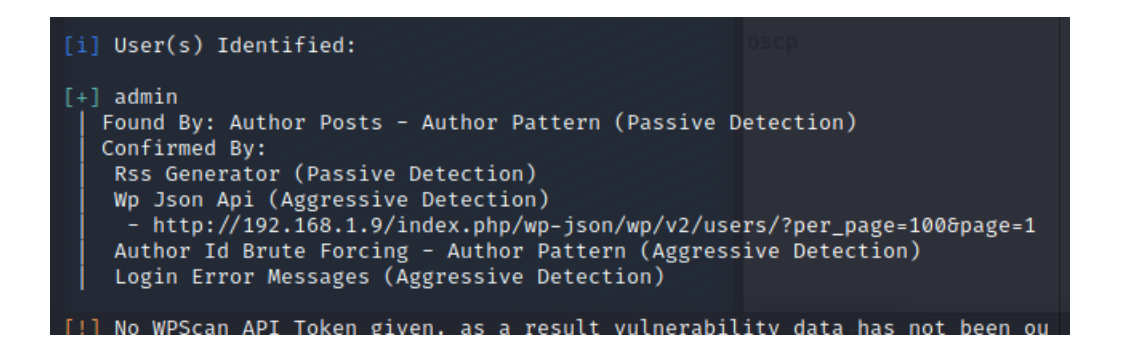

# 信息利用(通过信息搜集阶段,我们得到了个私钥文件,现在尝试使用它去登陆 ssh)

回顾

这里总结一下,通过前面的信息收集,我已经获得一个私钥文件private-key,一个没有用的漏洞"XML-RPC",一个oscp用户名和 一个admin用户名

尝试登陆(成功登陆了oscp账户)

```
ssh admin@192.168.1.9 -i private-key //尝试登陆admin用户,登陆失败
ssh oscp@192.168.1.9 -i private-key //尝试登陆oscp用户。登陆成功
```

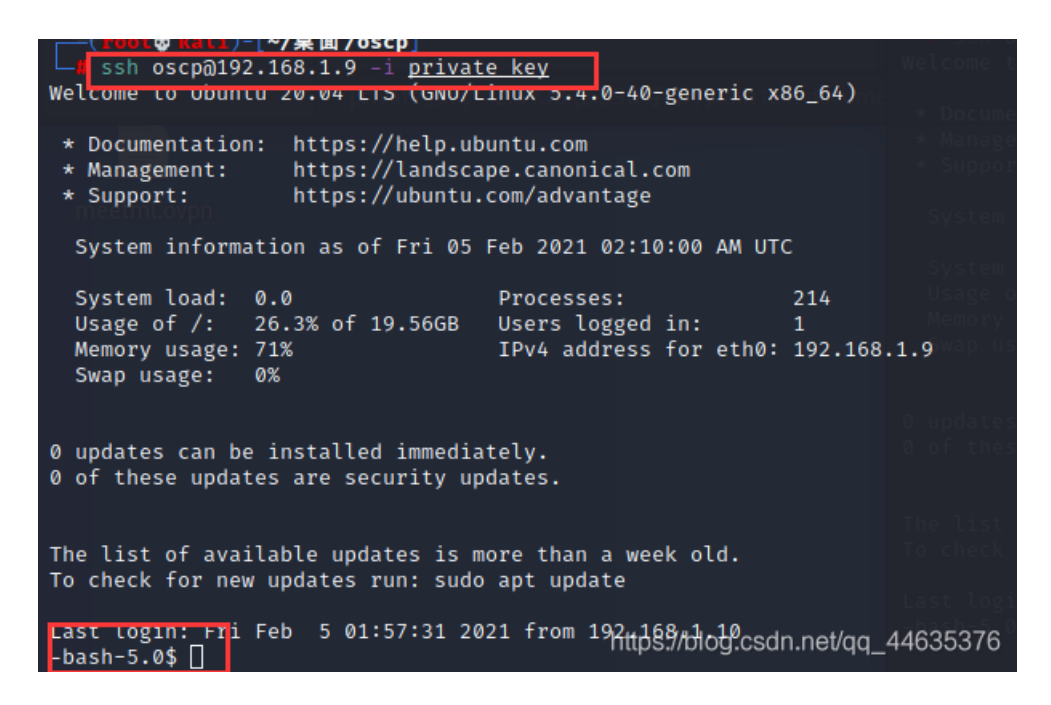

## 继续收集信息准备提权

上传peas执行收集信息,运行在大量输出中找到如下信息,发现数据库账号密码

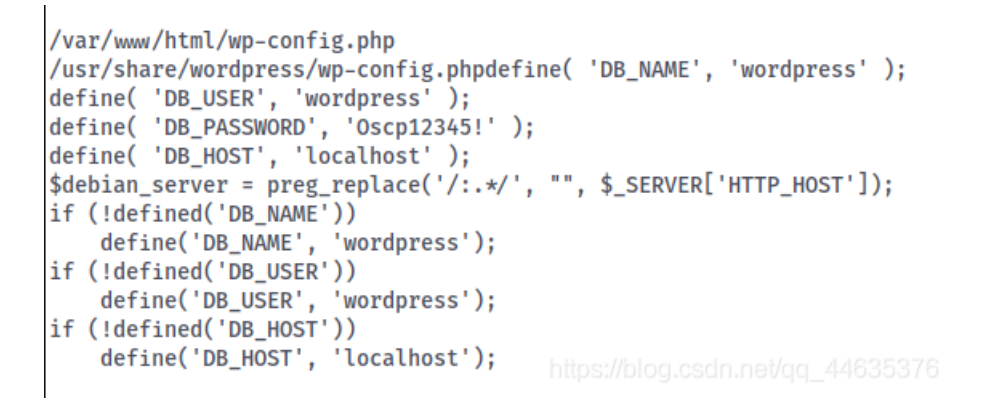

## 登陆mysql以后update密码,之后我们可以登陆wordpress的admin账户

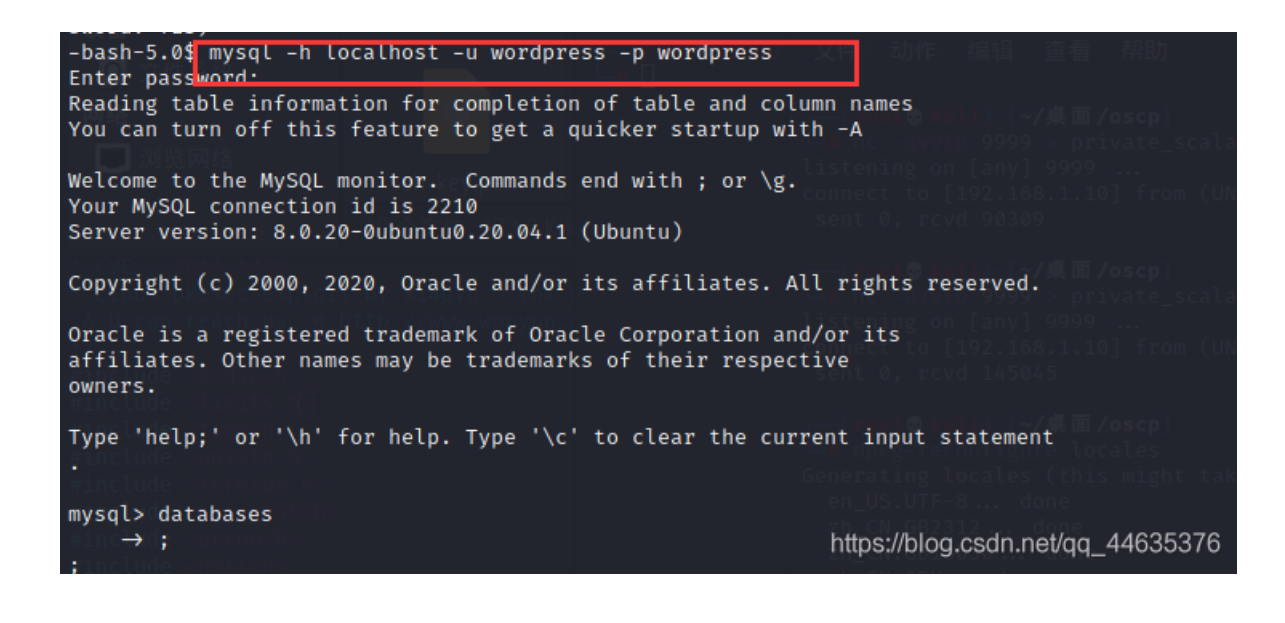

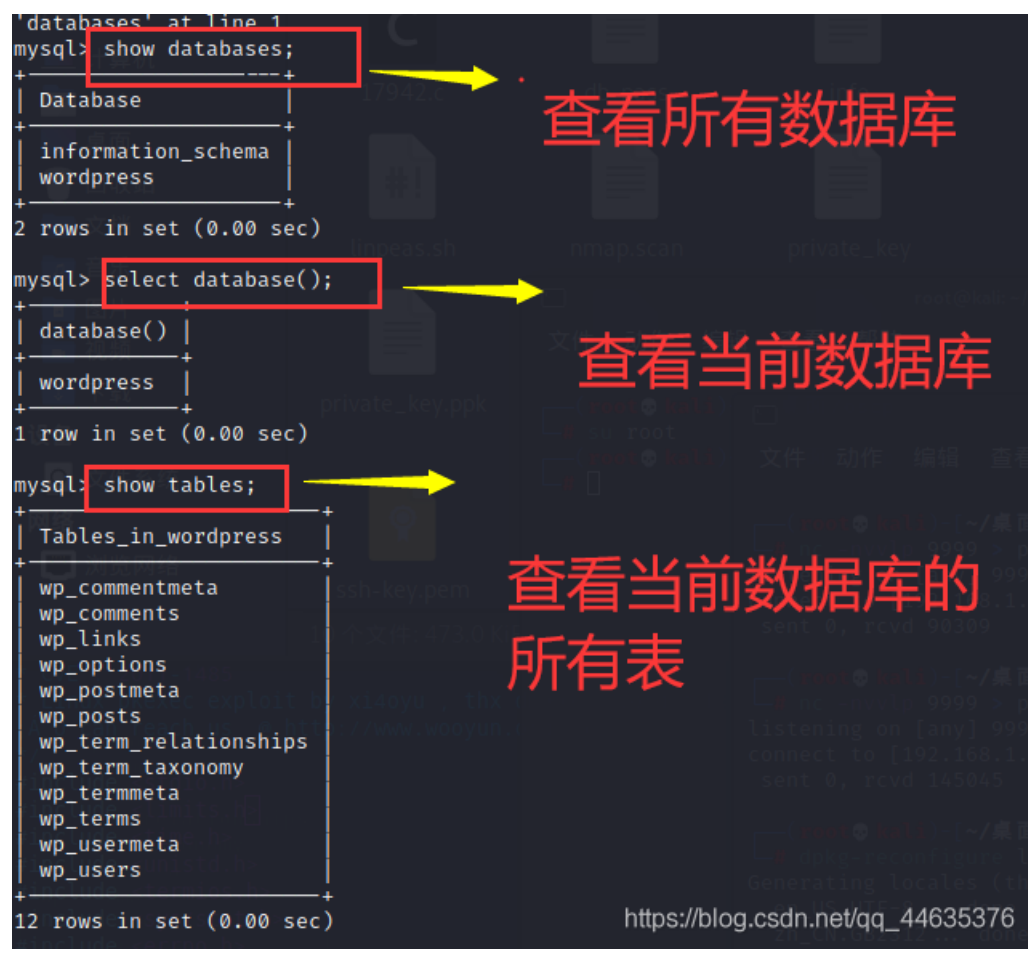

查看数据库中的用户密码(密码加密

了,我不破解密码了,接下来直接换密码)

| mysql <mark>&gt; select * from wp_users;</mark> |            |                                      |                              |                          |                        |                     |                                                 |                     |                  |
|-------------------------------------------------|------------|--------------------------------------|------------------------------|--------------------------|------------------------|---------------------|-------------------------------------------------|---------------------|------------------|
| ID<br>ame                                       | user_login | unpeas sh nmap.scan<br>user_pass     | private_key<br>user_nicename | user_email               | user_url               | user_registered     | user_activation_key                             | -<br>  user_status  | -<br>  display_n |
|                                                 | admin      | \$P\$Bx9ohXoCVR5lkKtuQbuWuh2P36Pr1D0 | admin                        | +<br>  offsec@offsec.com | http://192.168.128.135 | 2020-07-09 06:12:49 | 1612490104:\$P\$Bxa3XusRpdKWdYAgc51a5EUTTm8RoW0 | (<br>'HTTP_HOST']); | +                |

随便找个加密网站,把12345加密,然后用加密后的密文去替换原密码

| 30 57 56 57 56 V | 1937年         |              |               |                      |           |            | 王切        | 化恶     |
|------------------|---------------|--------------|---------------|----------------------|-----------|------------|-----------|--------|
| 当前位置: 站长工具 > 散列  | 川/哈希加密解密      |              |               | 广告                   | 国际短信推广,   | 灰鸽子值得您信赖   | 老A实发短信    | QQ: 93 |
| DES,AES等对称加密解密   | MD5加密/解密 し    | JRL加密 JS加/解密 | JS混淆加密压缩      | ESCAPE加/解密           | BASE64    | 散列/哈希      | 迅雷,快车,旋   | 风URL加  |
| 12345            |               |              | 827cc         | :b0eea8a706c4c34a168 | 91f84e7b  |            |           |        |
|                  |               |              |               |                      |           |            |           |        |
|                  |               |              |               |                      |           |            |           |        |
|                  |               |              |               |                      |           |            |           |        |
|                  |               |              |               |                      |           |            |           |        |
| SHA224 SHA256    | SHA384 SHA512 | HmacSHA1     | HmacMD5 HmacS | GHA224 HmacSH/       | A256 Hmad | cSHA384 Hr | macSHA512 | MD5    |
| SHA1 清空结果        |               |              |               |                      |           |            |           |        |

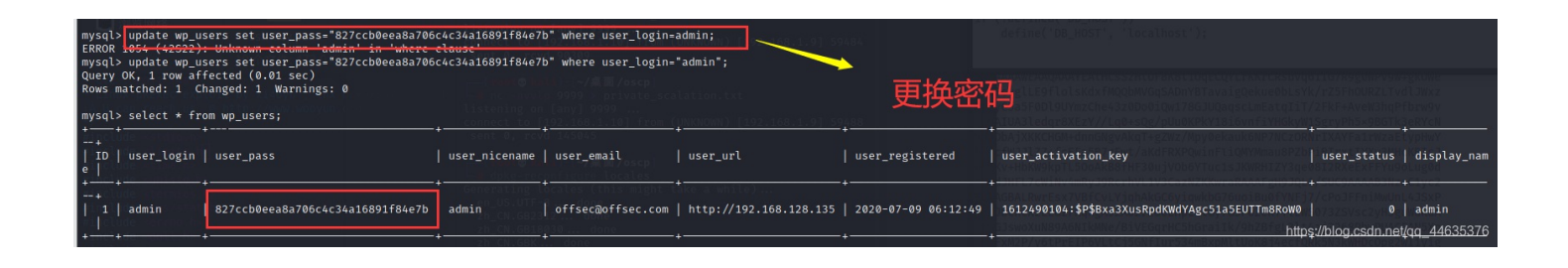

用替换的密码登陆(原密码最好复制一下,登陆进去以后用admin创建你自己的密码,之后记得把原密码换回去)

| 您现在已注销。           |    |
|-------------------|----|
| 用户名或邮箱地址<br>admin |    |
| 密码                | ٢  |
| □ 记住账号            | 登录 |

可以看

#### 到成功登录

| 111月1日 111月1日                                                                                      | 📑 し「和初 📑 し「江场上会 📑 床皮子グ 📑 無管比仏 📑 UIIにど                                                                                                    | - 厢洞十口 - 岱洞口切 - 网络女主 - 汉风                                                                                                    | 📑 中国职业人才社工J年 📑 找工1F 📑 网络邮灯点                                                                                                    | "   📑 🛼ıc    |
|----------------------------------------------------------------------------------------------------|----------------------------------------------------------------------------------------------------|----------------------------------------------------------------------------------------------------|----------------------------------------------------------------------------------------------------|--------------|
| 🚯 🖀 OSCP Voucher                                                                                   | € 5 🗭 17 🕂 New                                                                                                    |                                                                                                    |                                                                                                    | Howdy, admin |
| Dashboard     Home Updates                                                                         | <u>WordPress 5.6.1</u> is available! <u>Please update now.</u><br>Dashboard                                                                                                    |                                                                                                    | Screen Options                                                                                                    | r Help ▼     |
| <ul><li>≁ Posts</li><li>♀) Media</li><li>● Pages</li></ul>                                         | Welcome to WordPress!<br>We've assembled some links to get you started:                                                                                                    |                                                                                                    |                                                                                                    | O Dismiss    |
| Comments 17                                                                                        | Get Started                                                                                                    | Next Steps                                                                                                    | More Actions                                                                                                    |              |
| <ul> <li>Appearance</li> <li>Plugins 1</li> <li>Users</li> <li>Tools</li> <li>Sattinger</li> </ul> | Customize Your Site<br>or, <u>change your theme completely</u>                                                                                                    | <ul> <li>Write your first blog post</li> <li>Add an About page</li> <li>Set up your homepage</li> <li>View your site</li> </ul> | <ul> <li>Manage widgets</li> <li>Manage menus</li> <li>Turn comments on or off</li> <li>Learn more about getting started</li> </ul> |              |
| Settings                                                                                           | Site Health Status                                                                                                    | Quick Draft                                                                                                    |                                                                                                    |              |
| Collapse menu                                                                                      | Should be improved<br>Your site's health is looking good, but there are still some things you<br>can do to improve its performance and security.<br>Take a look at the 9 items on the <u>Site Health screen</u> . | Content What's on your mind?                                                                                                    | Drag boxes here                                                                                                    |              |
|                                                                                                    | At a Glance                                                                                                    |                                                                                                    | https://blog.csdn.n                                                                                                    |              |